# Инструкция по выгрузке отчета

РО тип ZS Spare parts

# Зайти в SQ01

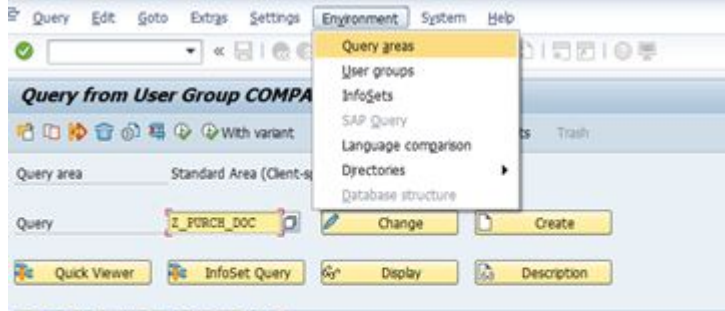

# Выбрать Query area

#### 

| Queries of u | iser group | COMPASS_V4 : | COMPASS_V4 |
|--------------|------------|--------------|------------|
|--------------|------------|--------------|------------|

| Name           | Title                                          | InfoSet              |
|----------------|------------------------------------------------|----------------------|
| Z_CUSTOMERS    | Comp@ss V4 Customers Extraction                | Z_CV4_CUSTOMERS      |
| Z_MATERIALS    | Comp@ss V4 Materials Extraction (without MARD) | Z_CV4_MATERIALS      |
| Z_MATERIALS_2  | Comp@ss V4 Materials Extraction (MARD table)   | Z_CV4_MATERIALS_MARD |
| Z_MATERIAL_MEM | Comp@ss V4 Material Memo Extraction            | Z_CV4_MATERIAL_MEMO  |

### Выбрать standard area

| ⓒ <u>Q</u> uery <u>E</u> dit | <u>G</u> oto Extr <u>a</u> s <u>S</u> ettings         | En <u>v</u> ironment S | <u>y</u> stem <u>H</u> elp |                            |        |
|------------------------------|-------------------------------------------------------|------------------------|----------------------------|----------------------------|--------|
| 0                            |                                                       |                        | 12222                      |                            |        |
| Query from                   | User Group COMP                                       | ASS_V4: Initia         | al Screen                  |                            |        |
| n n n n n n                  | 🛐 📮 🚱 🍄 With variant                                  | ln background          | ୈ Saved Lists              | Trash                      |        |
| Query area                   | Standard Area (Client-<br>(3)/100 Work Areas          | specific)              | ×                          |                            |        |
| Query<br>Stand<br>Globa      | dard area (client-specific)<br>al area (cross-client) |                        | <u>)</u> (                 | Scription                  |        |
| Queries of user gro          | DUP COMPASS_V4 : COMPAS                               | Choose X C             | ancel                      |                            |        |
| Name<br>Z_CUSTOMERS          | Title<br>Comp@ss V4 Customers E                       | xtraction              | 2)                         | InfoSet<br>Z_CV4_CUSTOMERS | Logica |

# SQ01 Нажать Other user group

| E Query Edit                                                                                                    | Goto Extras Settings Environment System Help                                                                                                    |                                                                                                    |                                                                                                    | -U                                                                                                    |
|----------------------------------------------------------------------------------------------------|----------------------------------------------------------------------------------------------------|----------------------------------------------------------------------------------------------------|----------------------------------------------------------------------------------------------------|----------------------------------------------------------------------------------------------------|
| 0                                                                                                    | 🔹 🖉 🖉 🖓 🖓 🖓 🖉 🖓 🖓 🖓 🖓                                                                                                    | 🌄 🖻   🎯 🖳                                                                                                    |                                                                                                    |                                                                                                    |
| Query from                                                                                                    | User Group COMPASS V4: Initial Screen                                                                                                    |                                                                                                    |                                                                                                    |                                                                                                    |
|                                                                                                    |                                                                                                    |                                                                                                    |                                                                                                    |                                                                                                    |
|                                                                                                    | A C C With variant C In background 66° Saved Lists                                                                                                    | Trash                                                                                                    |                                                                                                    |                                                                                                    |
| Other user group                                                                                                    | (Shift+F7) rd Area (Clent-specific)                                                                                                    |                                                                                                    |                                                                                                    |                                                                                                    |
| doeil area                                                                                                    | and the four specify                                                                                                    |                                                                                                    |                                                                                                    |                                                                                                    |
| Query                                                                                                    |                                                                                                    | reste                                                                                                    |                                                                                                    |                                                                                                    |
| Queiy                                                                                                    |                                                                                                    | ACOLC                                                                                                    |                                                                                                    |                                                                                                    |
| B. Autom                                                                                                    |                                                                                                    |                                                                                                    |                                                                                                    |                                                                                                    |
| Quick viewer                                                                                                    | Mile IntoSet Query par Display                                                                                                    | scription                                                                                                    |                                                                                                    |                                                                                                    |
|                                                                                                    |                                                                                                    |                                                                                                    |                                                                                                    |                                                                                                    |
|                                                                                                    |                                                                                                    |                                                                                                    |                                                                                                    |                                                                                                    |
| Queries of user grou                                                                                                    | ID COMPASS V4 - COMPASS V4                                                                                                    |                                                                                                    |                                                                                                    |                                                                                                    |
|                                                                                                    | ip contribut_if contribut_if                                                                                                    |                                                                                                    |                                                                                                    |                                                                                                    |
| Name                                                                                                    | Title                                                                                                    | InfoSet                                                                                                    | Logical Database Table/                                                                                                    | /View/Join InfoSet Title                                                                                                    |
| Name<br>Z_CUSTOMERS                                                                                                    | Title<br>Comp@ss V4 Customers Extraction                                                                                                    | InfoSet<br>Z_CV4_CUSTOMERS                                                                                                    | Logical Database Table/<br>KNA1                                                                                                    | /View/Join InfoSet Title<br>Comp@ss V4 Customers E                                                                                                    |
| Name<br>Z_CUSTOMERS<br>Z_MATERIALS                                                                                                    | Title<br>Comp@ss V4 Customers Extraction<br>Comp@ss V4 Materials Extraction (without MARD)                                                                                                    | InfoSet<br>Z_CV4_CUSTOMERS<br>Z_CV4_MATERIALS                                                                                                    | Logical Database Table/<br>KNA1<br>MARA                                                                                             | View/Join InfoSet Title<br>Comp@ss V4 Customers E<br>Comp@ss V4 Materials Ext                                                                                                    |
| Name<br>Z_CUSTOMERS<br>Z_MATERIALS<br>Z_MATERIALS_2                                                                                                    | Title<br>Compi@ss V4 Customers Extraction<br>Comp@ss V4 Materials Extraction (without MARD)<br>Comp@ss V4 Materials Extraction (MARD table)                                                                                                    | InfoSet<br>Z_CV4_CUSTOMERS<br>Z_CV4_MATERIALS<br>Z_CV4_MATERIALS_MARD                                                                                                    | Logical Database Table/<br>KNA1<br>MARA<br>MARD                                                                                     | View/Join InfoSet Title<br>Comp@ss V4 Customers E<br>Comp@ss V4 Materials Ext<br>Comp@ss V4 Materials Ext                                                                                                    |
| Name<br>Z_OUSTOMERS<br>Z_MATERIALS<br>Z_MATERIALS_2<br>Z_MATERIAL_MEM                                                                                                    | Title<br>Comp@ss V4 Customers Extraction<br>Comp@ss V4 Materials Extraction (without MARD)<br>Comp@ss V4 Materials Extraction (MARD table)<br>Comp@ss V4 Material Memo Extraction                                                                                                    | InfoSet<br>Z_CV4_CUSTOMERS<br>Z_CV4_MATERIALS<br>Z_CV4_MATERIALS_MARD<br>Z_CV4_MATERIALS_MARD                                                                                                    | Logical Database Table/<br>KNA1<br>MARA<br>MARD<br>MARD                                                                             | View/Join InfoSet Title<br>Comp@ss V4 Customers E<br>Comp@ss V4 Materials Ext<br>Comp@ss V4 Materials Ext<br>Comp@ss V4 Material Men                                                                                                    |
| Name<br>Z_CUSTOMERS<br>Z_MATERIALS<br>Z_MATERIALS_2<br>Z_MATERIAL_MEM<br>Z_MAT_CHECK                                                                                                    | Title Comp@ss V4 Customers Extraction Comp@ss V4 Materials Extraction (without MARD) Comp@ss V4 Materials Extraction (MARD table) Comp@ss V4 Material Memo Extraction Materials Check                                                                                                    | InfoSet<br>Z_CV4_CUSTOMERS<br>Z_CV4_MATERIALS<br>Z_CV4_MATERIALS_MARD<br>Z_CV4_MATERIAL_MEMO<br>Z_MAT_CHECK                                                                                                    | Logical Database Table/<br>KNA1<br>MARA<br>MARD<br>MARC<br>MARA                                                                     | View/Join InfoSet Title<br>Comp@ss V4 Customers E<br>Comp@ss V4 Materials Ext<br>Comp@ss V4 Materials Ext<br>Comp@ss V4 Material Men<br>Z_MAT_CHECK                                                                                                    |
| Name<br>Z_CUSTOMERS<br>Z_MATERIALS<br>Z_MATERIALS_2<br>Z_MATERIAL_MEM<br>Z_MAT_CHECK<br>Z_MAT_WH_USED                                                                                                    | Title Title Comp@ss V4 Customers Extraction Comp@ss V4 Materials Extraction (without MARD) Comp@ss V4 Materials Extraction (MARD table) Comp@ss V4 Material Memo Extraction Materials Check Material Where Used List                                                                                                    | InfoSet<br>Z_CV4_CUSTOMERS<br>Z_CV4_MATERIALS<br>Z_CV4_MATERIALS_MARD<br>Z_CV4_MATERIAL_MEMO<br>Z_MAT_CHECK<br>Z_LO_WHERE_USED_MATERIAL                                                                                                    | Logical Database Table/<br>KNA1<br>MARA<br>MARD<br>MARC<br>MARA<br>BLPP                                                             | View/Join InfoSet Title<br>Comp@ss V4 Customers E<br>Comp@ss V4 Materials Ext<br>Comp@ss V4 Materials Ext<br>Comp@ss V4 Material Mem<br>Z_MAT_CHECK<br>PL LO Where used for mu                                                                                                    |
| Name<br>Z_CUSTOMERS<br>Z_MATERIALS<br>Z_MATERIALS_2<br>Z_MATERIAL_MEM<br>Z_MAT_CHECK<br>Z_MAT_WH_USED<br>Z_MM_CHECK                                                                                                    | Title Comp@ss V4 Customers Extraction Comp@ss V4 Materials Extraction (without MARD) Comp@ss V4 Materials Extraction (MARD table) Comp@ss V4 Material Memo Extraction Materials Check Material Where Used List check sales views                                                                                                    | InfoSet<br>Z_CV4_CUSTOMERS<br>Z_CV4_MATERIALS<br>Z_CV4_MATERIALS_MARD<br>Z_CV4_MATERIAL_MEMO<br>Z_MAT_CHECK<br>Z_LO_WHERE_USED_MATERIAL<br>Z_CV4_CHECK_SALES                                                                                                    | Logical Database Table/<br>KNA1<br>MARA<br>MARD<br>MARC<br>MARA<br>BLPP<br>MARA                                                     | View/Join InfoSet Title<br>Comp@ss V4 Customers E<br>Comp@ss V4 Materials Ext<br>Comp@ss V4 Materials Ext<br>Comp@ss V4 Material Men<br>Z_MAT_CHECK<br>PL LO Where used for mu<br>SALES_CHECK                                                                                                    |
| Name<br>Z_OUSTOMERS<br>Z_MATERIALS<br>Z_MATERIALS_2<br>Z_MATERIAL_MEM<br>Z_MAT_CHECK<br>Z_MAT_CHECK<br>Z_MAT_WH_USED<br>Z_MM_CHECK<br>Z_PACK_DETER_1                                                                                                    | Title Title Comp@ss V4 Customers Extraction Comp@ss V4 Materials Extraction (without MARD) Comp@ss V4 Materials Extraction (MARD table) Comp@ss V4 Material Memo Extraction Materials Check Material Where Used List check sales views Comp@ss V4 Packaging determ (Material / Plant KOTP900)                                                                                                    | InfoSet<br>Z_CV4_CUSTOMERS<br>Z_CV4_MATERIALS<br>Z_CV4_MATERIALS_MARD<br>Z_CV4_MATERIAL_MEMO<br>Z_MAT_CHECK<br>Z_LO_WHERE_USED_MATERIAL<br>Z_CV4_CHECK_SALES<br>Z_CV4_PACK_DETER_1                                                                                                    | Logical Database Table/<br>KNA1<br>MARA<br>MARD<br>MARC<br>MARA<br>BLPP<br>MARA<br>KOTP                                             | View/Join InfoSet Title<br>Comp@ss V4 Customers E<br>Comp@ss V4 Materials Ext<br>Comp@ss V4 Materials Ext<br>Comp@ss V4 Material Men<br>Z_MAT_CHECK<br>PL LO Where used for mu<br>SALES_CHECK<br>900 Comp@ss V4 Packaging do                                                                                                    |
| Name<br>Z_CUSTOMERS<br>Z_MATERIALS<br>Z_MATERIALS_2<br>Z_MATERIAL_MEM<br>Z_MAT_CHECK<br>Z_MAT_CHECK<br>Z_MAT_WH_USED<br>Z_MM_CHECK<br>Z_PACK_DETER_1<br>Z_PACK_DETER_2                                                                                                    | Title Comp@ss V4 Customers Extraction Comp@ss V4 Materials Extraction (without MARD) Comp@ss V4 Materials Extraction (MARD table) Comp@ss V4 Materials Extraction Materials Check Material Where Used List check sales views Comp@ss V4 Packaging determ (Material / Plant KOTP900) Comp@ss V4 Packaging determ (Material/Ship/Usage KOTP901)                                                                                                    | InfoSet<br>Z_CV4_CUSTOMERS<br>Z_CV4_MATERIALS<br>Z_CV4_MATERIALS_MARD<br>Z_CV4_MATERIAL_MEMO<br>Z_MAT_CHECK<br>Z_LO_WHERE_USED_MATERIAL<br>Z_CV4_CHECK_SALES<br>Z_CV4_PACK_DETER_1<br>Z_CV4_PACK_DETER_2                                                                                                    | Logical Database Table/<br>KNA1<br>MARA<br>MARD<br>MARC<br>MARA<br>BLPP<br>MARA<br>KOTPI<br>KOTPI                                   | View/Join InfoSet Title<br>Comp@ss V4 Customers E<br>Comp@ss V4 Materials Ext<br>Comp@ss V4 Materials Ext<br>Comp@ss V4 Material Men<br>Z_MAT_CHECK<br>PL LO Where used for mu<br>SALES_CHECK<br>900 Comp@ss V4 Packaging do<br>901 Comp@ss V4 Packaging do                                                                                                    |
| Name<br>Z_OUSTOMERS<br>Z_MATERIALS<br>Z_MATERIALS_2<br>Z_MATERIAL_MEM<br>Z_MAT_CHECK<br>Z_MAT_WH_USED<br>Z_MM_CHECK<br>Z_PACK_DETER_1<br>Z_PACK_DETER_3                                                                                                    | Title Comp@ss V4 Customers Extraction Comp@ss V4 Materials Extraction (without MARD) Comp@ss V4 Materials Extraction (MARD table) Comp@ss V4 Material Memo Extraction Materials Check Material Where Used List Check sales views Comp@ss V4 Packaging determ (Material / Plant KOTP900) Comp@ss V4 Packaging determ (Material/Ship/Usage KOTP901) Comp@ss V4 Packaging determ (Material/Ship-to pt KOTP902)                                                                                                    | InfoSet<br>Z_CV4_CUSTOMERS<br>Z_CV4_MATERIALS<br>Z_CV4_MATERIALS_MARD<br>Z_CV4_MATERIAL_MEMO<br>Z_MAT_CHECK<br>Z_LO_WHERE_USED_MATERIAL<br>Z_CV4_CHECK_SALES<br>Z_CV4_PACK_DETER_1<br>Z_CV4_PACK_DETER_2<br>Z_CV4_PACK_DETER_3                                                                                           | Logical Database Table/<br>KNA1<br>MARA<br>MARD<br>MARC<br>MARA<br>BLPP<br>MARA<br>KOTP/<br>KOTP/                                   | View/Join InfoSet Title<br>Comp@ss V4 Customers E<br>Comp@ss V4 Materials Ext<br>Comp@ss V4 Materials Ext<br>Comp@ss V4 Materials Ext<br>Comp@ss V4 Material Men<br>Z_MAT_CHECK<br>PL LO Where used for mu<br>SALES_CHECK<br>900 Comp@ss V4 Packaging di<br>902 Comp@ss V4 Packaging di                                                                                                    |
| Name<br>Z_CUSTOMERS<br>Z_MATERIALS<br>Z_MATERIALS_2<br>Z_MATERIAL_MEM<br>Z_MAT_CHECK<br>Z_MAT_CHECK<br>Z_MAT_WH_USED<br>Z_MM_CHECK<br>Z_PACK_DETER_1<br>Z_PACK_DETER_2<br>Z_PACK_DETER_4                                                                                                    | Title Comp@ss V4 Customers Extraction Comp@ss V4 Materials Extraction (without MARD) Comp@ss V4 Materials Extraction (MARD table) Comp@ss V4 Material Memo Extraction Materials Check Material Where Used List Check sales views Comp@ss V4 Packaging determ (Material/Ship/Usage KOTP901) Comp@ss V4 Packaging determ (Material/Ship-to pt KOTP902) Comp@ss V4 Packaging determ (Material/Ship-to pt KOTP902) Comp@ss V4 Packaging determ VAterial VAterial VAterial VAterial VAterial VAterial | InfoSet<br>Z_CV4_CUSTOMERS<br>Z_CV4_MATERIALS<br>Z_CV4_MATERIALS_MARD<br>Z_CV4_MATERIAL_MEMO<br>Z_MAT_CHECK<br>Z_LO_WHERE_USED_MATERIAL<br>Z_CV4_CHECK_SALES<br>Z_CV4_PACK_DETER_1<br>Z_CV4_PACK_DETER_3<br>Z_CV4_PACK_DETER_4                                                                                           | Logical Database Table/<br>KNA1<br>MARA<br>MARD<br>MARC<br>MARA<br>BLPP<br>MARA<br>KOTP/<br>KOTP/                                   | View/Join InfoSet Title<br>Comp@ss V4 Customers E<br>Comp@ss V4 Materials Ext<br>Comp@ss V4 Materials Ext<br>Comp@ss V4 Materials Ext<br>Comp@ss V4 Material Men<br>Z_MAT_CHECK<br>PL LO Where used for mu<br>SALES_CHECK<br>900 Comp@ss V4 Packaging dd<br>901 Comp@ss V4 Packaging dd<br>902 Comp@ss V4 Packaging dd<br>902 Comp@ss V4 Packaging dd                                                                                                    |
| Name<br>Z_CUSTOMERS<br>Z_MATERIALS<br>Z_MATERIALS_2<br>Z_MATERIAL_MEM<br>Z_MAT_CHECK<br>Z_MAT_CHECK<br>Z_MAC_HECK<br>Z_PACK_DETER_1<br>Z_PACK_DETER_2<br>Z_PACK_DETER_3<br>Z_PACK_DETER_3<br>Z_PACK_DE | Title Title Comp@ss V4 Customers Extraction Comp@ss V4 Materials Extraction (without MARD) Comp@ss V4 Materials Extraction (MARD table) Comp@ss V4 Material Memo Extraction Materials Check Material Where Used List Check sales views Comp@ss V4 Packaging determ (Material / Plant KOTP900) Comp@ss V4 Packaging determ (Material/Ship-Usage KOTP901) Comp@ss V4 Packaging determ (Material/Ship-to pt KOTP902) Comp@ss V4 Packaging determ (Material/Plant/Vendor KOTP410) Comp@ss V4 Packaging determ (Material/Plant/Vendor KOTP410) Comp@ss V4 Packaging determ (Material Vendor KOTP410) Comp@ss V4 Packaging determ (M | InfoSet<br>Z_CV4_CUSTOMERS<br>Z_CV4_MATERIALS<br>Z_CV4_MATERIALS_MARD<br>Z_CV4_MATERIAL_MEMO<br>Z_MAT_CHECK<br>Z_LO_WHERE_USED_MATERIAL<br>Z_CV4_CHECK_SALES<br>Z_CV4_PACK_DETER_1<br>Z_CV4_PACK_DETER_2<br>Z_CV4_PACK_DETER_3<br>Z_CV4_PACK_DETER_4<br>Z_CV4_PACK_INSTR                                                 | Logical Database Table/<br>KNA1<br>MARA<br>MARD<br>MARC<br>MARA<br>BLPP<br>MARA<br>KOTP/<br>KOTP/<br>KOTP/                          | View/Join       InfoSet Title          Comp@ss V4 Customers E         Comp@ss V4 Materials Ext       Comp@ss V4 Materials Ext          Comp@ss V4 Materials Ext          Comp@ss V4 Materials Ext          Comp@ss V4 Materials Ext          Comp@ss V4 Materials Ext          Comp@ss V4 Material Men          Z_MAT_CHECK         PL LO Where used for mu          SALES_CHECK         900       Comp@ss V4 Packaging di         901       Comp@ss V4 Packaging di         902       Comp@ss V4 Packaging di         902       Comp@ss V4 Packaging di         902       Comp@ss V4 Packaging di         902       Comp@ss V4 Packaging di         902       Comp@ss V4 Packaging di         903       Comp@ss V4 Packaging di |
| Name<br>Z_CUSTOMERS<br>Z_MATERIALS<br>Z_MATERIALS_2<br>Z_MATERIAL_MEM<br>Z_MAT_CHECK<br>Z_MAT_CHECK<br>Z_MAC_UECK<br>Z_PACK_DETER_1<br>Z_PACK_DETER_3<br>Z_PACK_DETER_4<br>Z_PACK_INSTR<br>Z_PIR                                                                                                    | Title Title Comp@ss V4 Customers Extraction Comp@ss V4 Materials Extraction (without MARD) Comp@ss V4 Materials Extraction (MARD table) Comp@ss V4 Material Memo Extraction Materials Check Material Where Used List Check sales views Comp@ss V4 Packaging determ (Material / Plant KOTP900) Comp@ss V4 Packaging determ (Material/Ship/Usage KOTP901) Comp@ss V4 Packaging determ (Material/Ship-to pt KOTP902) Comp@ss V4 Packaging determ (Material/Plant/Vendor KOTP410) Comp@ss V4 Packaging determ (Material/Plant/Vendor KOTP410) Purchasing Info Record guery                                                                                                    | InfoSet<br>Z_CV4_CUSTOMERS<br>Z_CV4_MATERIALS<br>Z_CV4_MATERIALS_MARD<br>Z_CV4_MATERIAL_MEMO<br>Z_MAT_CHECK<br>Z_LO_WHERE_USED_MATERIAL<br>Z_CV4_CHECK_SALES<br>Z_CV4_PACK_DETER_1<br>Z_CV4_PACK_DETER_2<br>Z_CV4_PACK_DETER_3<br>Z_CV4_PACK_DETER_4<br>Z_CV4_PACK_INISTR<br>Z_PU_PIR                                    | Logical Database Table/<br>KNAI<br>MARA<br>MARD<br>MARC<br>MARA<br>BLPP<br>MARA<br>KOTP!<br>KOTP!<br>KOTP!<br>KOTP!<br>COTP!        | View/Join InfoSet Title<br>Comp@ss V4 Customers E<br>Comp@ss V4 Materials Ext<br>Comp@ss V4 Materials Ext<br>Comp@ss V4 Material Men<br>Z_MAT_CHECK<br>PL LO Where used for mu<br>SALES_CHECK<br>900 Comp@ss V4 Packaging d4<br>902 Comp@ss V4 Packaging d4<br>10 Comp@ss V4 Packaging d4<br>10 Comp@ss V4 Packaging d6<br>902 Comp@ss V4 Packaging d6<br>PL PU Purchasing Info Rec                                                                                                    |
| Name<br>Z_CUSTOMERS<br>Z_MATERIALS<br>Z_MATERIALS_2<br>Z_MATERIAL_MEM<br>Z_MAT_CHECK<br>Z_MAT_CHECK<br>Z_MA_CHECK<br>Z_PACK_DETER_1<br>Z_PACK_DETER_3<br>Z_PACK_DETER_4<br>Z_PACK_DETER_4<br>Z_PACK_DE | Title Title Comp@ss V4 Customers Extraction Comp@ss V4 Materials Extraction (without MARD) Comp@ss V4 Materials Extraction (MARD table) Comp@ss V4 Material Memo Extraction Materials Check Material Where Used List Check sales views Comp@ss V4 Packaging determ (Material / Plant KOTP900) Comp@ss V4 Packaging determ (Material/Ship/Usage KOTP901) Comp@ss V4 Packaging determ (Material/Ship-to pt KOTP902) Comp@ss V4 Packaging determ (Material/Plant/Vendor KOTP400) Comp@ss V4 Packaging determ (Material/Plant/Vendor KOTP400) Comp@ss V4 Packaging determ (Material/Plant/Vendor KOTP400) Comp@ss V4 Packaging determ (Material/Plant/Vendor KOTP400) POP                                                                                                    | InfoSet<br>Z_CV4_CUSTOMERS<br>Z_CV4_MATERIALS<br>Z_CV4_MATERIALS_MARD<br>Z_CV4_MATERIAL_MEMO<br>Z_MAT_OHECK<br>Z_LO_WHERE_USED_MATERIAL<br>Z_CV4_CHECK_SALES<br>Z_CV4_PACK_DETER_1<br>Z_CV4_PACK_DETER_2<br>Z_CV4_PACK_DETER_3<br>Z_CV4_PACK_DETER_4<br>Z_CV4_PACK_DETER_4<br>Z_CV4_PACK_DETER_4<br>Z_PU_PIR<br>Z_LO_POP | Logical Database Table/<br>KNA1<br>MARA<br>MARD<br>MARC<br>MARA<br>BLPP<br>MARA<br>KOTP:<br>KOTP:<br>KOTP:<br>KOTP:<br>EINA<br>PACK | View/Join InfoSet Title Comp@ss V4 Customers E Comp@ss V4 Materials Ext Comp@ss V4 Materials Ext Comp@ss V4 Materials Ext Comp@ss V4 Material Ket Comp@ss V4 Material Ket SALES_CHECK PL LO Where used for mu SALES_CHECK OND_Comp@ss V4 Packaging de O1 Comp@ss V4 Packaging de O2 Comp@ss V4 Packaging de O2 Comp@ss V4 Packaging de O2 Comp@ss V4 Packaging de O2 Comp@ss V4 Packaging de OP Comp@ss V4 Packaging for Comp@ss V4 Packaging for Comp@ss V4 Packaging for Comp@ss V4 Packaging for Comp@ss V4 Packaging for Comp@ss V4 Packaging for DL PU Purchasing Info Rec OP PL LO POP                                                                                                    |

### SQ01

# Выбрать COMPASS\_V4

| <mark>È Query E</mark> dit | <u>G</u> oto <u>Extra</u> s <u>S</u> ettings | En <u>v</u> ironment | System <u>H</u> elp |          |
|----------------------------|----------------------------------------------|----------------------|---------------------|----------|
| 0                          |                                              |                      | 612221              | * 7      |
| Query from                 | m User Group COMP                            | 455_V4: In           | itial Screen        |          |
|                            | A T A Pawith voringt                         | (Ar In hackara       | and Catavad Lists   | Trach    |
|                            |                                              | W In Dackgrou        | Ind og Saved Lists  | TidSII   |
| E 002(2)/100 0             | wang from User Grown COMPASS                 | V4: Initia           |                     |          |
| LE P03(3)/100 Q            | dery nom oser droup compass                  | 5_V4. Inicia         |                     |          |
| Name                       | User group name                              |                      | 0 C                 | reate    |
| ACHATS                     | Groupe Achats                                | -                    |                     |          |
| ARCHIVING                  | Queries related to arch. obj.                | -                    | Dec                 | cription |
| ASSE                       | Annemasse                                    |                      | 1 100 000           | chption  |
| BC_KUNDE                   | Flight data model for customer               | 22                   |                     |          |
| BENAROUS                   | BEN AROUS                                    |                      |                     |          |
| BW                         | BW                                           |                      |                     |          |
| C1000_V4                   | Compass 1000 for V4                          |                      |                     | InfoSe   |
| CO                         | Controlling                                  |                      |                     | Z CV4    |
| COMMERCE                   | commerce                                     |                      | <b>D</b> )          | Z CV4    |
| COMPASS1000                | COMPASS1000                                  |                      |                     | 7 CV4    |
| COMPASS_1000               | COMPASS_1000                                 | -                    |                     | 7 CV4    |
| COMPASS_V4                 | COMPASS_V4                                   |                      |                     | 7 MA     |
| CONTROLLING                | CONTROLLING                                  |                      |                     | 710      |
| CRETEIL                    | CRETEIL                                      |                      |                     | 7 CV4    |
| EDI_SURVEY                 | Group for EDI-SD Survey                      |                      | KOTP900)            | Z CV4    |
| EDI_SURVEY2W               | SD-EDI User Group                            | -                    | sage KOTP901)       | Z CV4    |
| FICHES_INVEN               | QUERIES POUR INVENTAIRES                     |                      | n pt KOTP902)       | 7 CV4    |
| FINANCE                    | FINANCE QUERIES                              |                      | (endor KOTP410)     | Z CV4    |
| FINANCEKPI                 | Finance KPI                                  | <b>^</b>             |                     | 7 CV4    |
| FINANCES CLU               | Cluster Finances B89                         | -                    |                     | 7 PU     |
|                            |                                              |                      |                     | 710      |
| Choose                     | Author and last user                         | M V 🖻 🖽              | ×                   | Z POL    |
| 7 PRICE COND               | Comp@ss V4 Pricing Condi                     | tions Extraction     |                     | 7 014    |

## SQ01

### Выбрать Z\_PURCH\_DOC и нажать выполнить

| 로 Query <u>E</u> dit <u>G</u> ot | o Extr <u>a</u> s <u>S</u> ettings En <u>v</u> ironment S <u>v</u> stem <u>Help</u> |                          |         |
|----------------------------------|-------------------------------------------------------------------------------------|--------------------------|---------|
| 0                                |                                                                                     |                          |         |
| Query from Use                   | er Group COMPASS_V4: Initial Screen                                                 |                          |         |
| <br>- CO 😥 🐨 🗇 ቛ                 | With variant                                                                        | h                        |         |
| Query area                       | Standard Area (Client-specific)                                                     |                          |         |
|                                  |                                                                                     |                          |         |
| Query                            | Z_FURCH_DOC Change Create                                                           |                          |         |
| Quick Viewer                     | Tes InfoSet Query & Display Contraction                                             | n                        |         |
|                                  |                                                                                     |                          |         |
| Queries of user group C          | OMPASS_V4 : COMPASS_V4                                                              |                          |         |
| Name                             | Title                                                                               | InfoSet                  | Logical |
| Z_CUSTOMERS                      | Comp@ss V4 Customers Extraction                                                     | Z_CV4_CUSTOMERS          |         |
| Z_MATERIALS                      | Comp@ss V4 Materials Extraction (without MARD)                                      | Z_CV4_MATERIALS          |         |
| Z_MATERIALS_2                    | Comp@ss V4 Materials Extraction (MARD table)                                        | Z_CV4_MATERIALS_MARD     |         |
| Z_MATERIAL_MEM                   | Comp@ss V4 Material Memo Extraction                                                 | Z_CV4_MATERIAL_MEMO      |         |
| Z_MAT_CHECK                      | Materials Check                                                                     | Z_MAT_CHECK              |         |
| Z_MAT_WH_USED                    | Material Where Used List                                                            | Z_LO_WHERE_USED_MATERIAL | - 1     |
| Z_MM_CHECK                       | check sales views                                                                   | Z_CV4_CHECK_SALES        |         |
| Z_PACK_DETER_1                   | Comp@ss V4 Packaging determ (Material / Plant KOTP900)                              | Z_CV4_PACK_DETER_1       |         |
| Z_PACK_DETER_2                   | Comp@ss V4 Packaging determ (Material/Ship/Usage KOTP901)                           | Z_CV4_PACK_DETER_2       |         |
| Z_PACK_DETER_3                   | Comp@ss V4 Packaging determ (Material/Ship-to pt KOTP902)                           | Z_CV4_PACK_DETER_3       |         |
| Z_PACK_DETER_4                   | Comp@ss V4 Packaging determ (Material/Plant/Vendor KOTP410)                         | Z_CV4_PACK_DETER_4       |         |
| Z_PACK_INSTR                     | Comp@ss V4 Pack Instr Extraction                                                    | Z_CV4_PACK_INSTR         |         |
| Z PIR                            | Purchasing Info Record guerry                                                       | Z PU PIR                 |         |
| Z POP                            | POP                                                                                 | Z LO POP                 |         |
| Z POP 2                          | Pack instr                                                                          | Z POP                    |         |
| Z PRICE COND                     | Comp@ss V4 Pricing Conditions Extraction                                            | Z CV4 PRICE CONDITIONS   |         |
| Z PROD DEC VER                   | Production Declarations per Prod. Version                                           | Z LO PROD DECL P VERSION |         |
| Z PROD MAST DA                   | Comp@ss Production Master Data Check                                                | Z CV4 PROD MAST DATA     |         |
| Z PUCH DOC 2                     | Dokumenty zakupowe                                                                  | Z PURCH DOC              |         |
| Z PURCH DOC                      | Purchasing documents - w schedule dates                                             | Z PU PURCH DOC           |         |
| Z PU MAT CHECK                   | Z PU MAT CHECK                                                                      | Z PU MAT CHECK           | - 55    |
| Z OM CHECK                       | OM querry on materials with Inspection plan and O. level                            | Z OM POA REFERENCE       |         |
| Z REF ROUTINGS                   | Comp@ss V4 Reference Routings Extraction                                            | Z CV4 REF ROUTINGS       | 1       |
| Z ROUTINGS                       | Comp@ss V4 Routings Extraction                                                      | Z CV4 ROUTINGS           | PNM     |
| Z SALES IW                       | for I SMW - sales data                                                              | Z ISMW CUST              |         |
| Z SALES IW TES                   | TEST                                                                                | 7 ISMW CUST2             |         |
| 2_0/100_000_100                  | 1601                                                                                | 2_00172                  |         |

| аты<br>S<br>U03            |                |               |     |  |
|----------------------------|----------------|---------------|-----|--|
| 030                        |                |               |     |  |
|                            |                |               |     |  |
| чажать выполнит            |                |               |     |  |
|                            |                |               |     |  |
| E Program Edit Goto Syste  | am Heln        |               |     |  |
|                            |                |               |     |  |
| ✓ ✓ ✓ ✓ ✓ ✓                |                |               |     |  |
| Purchasing documents       | - w schedule o | lates         |     |  |
| r a chasing documents      | w schedule u   | accs          |     |  |
| æ                          |                |               |     |  |
| Report-specific selections |                |               |     |  |
| Profit Center              |                | to            | (a) |  |
| Purchasing Document Date   | 01.09.2017     | to 30.09.2017 |     |  |
| Purchasing Document Type   | ZS             | to            |     |  |
| Company Code               | RU03           | to            |     |  |
| Purchasing Document Numbe  |                | to            |     |  |
| Vendor Account Number      |                | to            |     |  |
| Release Creation Profile   |                | to            | 3   |  |
| Material Number            |                | to            |     |  |
| Deletion Indicator in Pur  |                | to            |     |  |
| Material Number            |                | to            |     |  |
| Purchasing Organization    | T030           | to            |     |  |
|                            |                |               |     |  |
| Output specification       |                |               |     |  |
| Layout                     |                |               |     |  |

# SQ01

E Report Edit Goto System Help

### 🖉 🚺 🚽 🗸 😪 😒 🚔 🐘 🏦 친 친 친 🏹 🗖 🗐 🦉 🖳

Purchasing documents - w schedule dates

### Q 17 M V. Z.%. 20.8.4. 01

#### Purchasing documents - w schedule dates

|            |      | ., | rong ron venuer | INDITIC 1                | DMaterial          | Tretti Maretiai          | Profile 21 | FZ UIII0au. | pt 20nderdel. Tol. | Pay I UI | limited 2 larg. Qty OUN | <ul> <li>Net Price Crcy</li> </ul> | Per Pi | IL SLOC  | Deliv. Date  | DOC.  |
|------------|------|----|-----------------|--------------------------|--------------------|--------------------------|------------|-------------|--------------------|----------|-------------------------|------------------------------------|--------|----------|--------------|-------|
| 4782000123 | RU03 | ZS | TO30 Y03 163570 | ЗАО "ВЮРТ-РУСЬ"          | 0ALL 00890310      | 00010 0ALL 00890310      |            | 0           | 0,0                | Z020     | 0 PC                    | 1 206,00 RUB 1                     | 000 T  | 003 STO  | 1 13.10.2017 | 01.09 |
| 4782000123 | RU03 | ZS | TO30 Y03 163570 | ЗАО "ВЮРТ-РУСЬ"          | 0ALL 00890314      | 00020 0ALL 00890314      | 1          | 0           | 0,0                | Z020     | 0 PC                    | 1 206,00 RUB 1                     | 000 T( | 003 STO  | 1 13.10.2017 | 01.09 |
| 4782000124 | RU03 | ZS | TO30 Y03 134798 | 000 "ΦΕCTΟ-ΡΦ"           | 2MHC AL 1376426    | 00010 2MHC AL 1376426    | 1          | 0           | 0,0                | Z020     | 0 PC                    | 4 970 150,00 RUB 1                 | 000 T  | 003 STO: | 1 29.09.2017 | 01.09 |
| 4782000125 | RU03 | ZS | TO30 Y03 173176 | OOO "ABT"                | 218F FD STM1202001 | 00010 218F FD STM1202001 |            | 0           | 0,0                | Z020     | 0 PC                    | 850 000,00 RUB 1                   | 000 T  | 003 STO: | 1 24.11.2017 | 01.09 |
| 4782000125 | RU03 | ZS | TO30 Y03 173176 | 000 "ABT"                | 218F FD STM1202201 | 00020 218F FD STM1202201 |            | 0           | 0,0                | Z020     | 0 PC                    | 800 000,00 RUB 1                   | 000 T  | 003 STO: | 1 24.11.2017 | 01.09 |
| 4782000125 | RU03 | ZS | TO30 Y03 173176 | 000 "ABT"                | 218F FD STM1201901 | 00030 218F FD STM1201901 |            | 0           | 0,0                | Z020     | 0 PC                    | 200 000,00 RUB 1                   | 000 T  | 003 STO: | 1 24.11.2017 | 01.09 |
| 4782000125 | RU03 | ZS | TO30 Y03 173176 | OOO "ABT"                | 218F FD STM1201902 | 00040 218F FD STM1201902 | 1          | 0           | 0,0                | Z020     | 0 PC                    | 200 000,00 RUB 1                   | 000 T( | 003 STO: | 1 24.11.2017 | 01.09 |
| 4782000125 | RU03 | ZS | TO30 Y03 173176 | 000 "ABT"                | 218F FD STM1202101 | 00050 218F FD STM1202101 |            | 0           | 0,0                | Z020     | 0 PC                    | 300 000,00 RUB 1                   | 000 T( | 003 STO: | 1 29.09.2017 | 01.09 |
| 4782000121 | RU03 | ZS | TO30 Y03 157010 | 000 ЗИК                  | 1ULM ALL 6033215   | 00010 1ULM ALL 6033215   | 1          | 0           | 0,0                | Z020     | 0 PC                    | 4 451 000,00 RUB 1                 | 000 T( | 003 STO  | 1 22.09.2017 | 01.09 |
| 4782000119 | RU03 | ZS | TO30 Y03 166749 | ООО "ЭС ЭМ СИ Пневматик" | 0ALL DN12          | 00010 0ALL DN12          | 1          | 0           | 0,0                | Z020     | 0 PC                    | 209 000,00 RUB 1                   | 000 T( | 003 STO  | 1 22.09.2017 | 01.09 |
| 4782000119 | RU03 | ZS | TO30 Y03 166749 | ООО "ЭС ЭМ СИ Пневматик" | 0ALL KQ2H08-01NS   | 00020 0ALL KQ2H08-01NS   | 1          | 0           | 0,0                | Z020     | 0 PC                    | 93 000,00 RUB 1                    | 000 T  | 003 STO: | 1 22.09.2017 | 01.09 |
| 4782000119 | RU03 | ZS | TO30 Y03 166749 | ООО "ЭС ЭМ СИ Пневматик" | 0ALL K8-10-40      | 00030 0ALL K8-10-40      |            | 0           | 0,0                | Z020     | 0 PC                    | 369 000,00 RUB 1                   | 000 T( | 003 STO: | 1 15.09.2017 | 01.09 |
| 4782000119 | RU03 | ZS | TO30 Y03 166749 | ООО "ЭС ЭМ СИ Пневматик" | 0ALL KQ2F06-01NS   | 00040 0ALL KQ2F06-01NS   | 1          | 0           | 0,0                | Z020     | 0 PC                    | 89 000,00 RUB 1                    | 000 T  | 003 STO: | 1 22.09.2017 | 01.09 |
| 4782000119 | RU03 | ZS | TO30 Y03 166749 | ООО "ЭС ЭМ СИ Пневматик" | 0ALL KQ2L10-03NS   | 00050 0ALL KQ2L10-03NS   |            | 0           | 0,0                | Z020     | 0 PC                    | 151 000,00 RUB 1                   | 000 T  | 003 STO  | 1 22.09.2017 | 01.09 |
| 4782000119 | RU03 | ZS | TO30 Y03 166749 | ООО "ЭС ЭМ СИ Пневматик" | 0ALL KQ2L08-02S    | 00060 0ALL KQ2L08-02S    |            | 0           | 0,0                | Z020     | 0 PC                    | 130 000,00 RUB 1                   | 000 T( | 003 STO  | 1 22.09.2017 | 01.09 |
| 4782000119 | RU03 | ZS | TO30 Y03 166749 | ООО "ЭС ЭМ СИ Пневматик" | 0ALL KQ2H08-02AS   | 00070 0ALL KQ2H08-02AS   |            | 0           | 0,0                | Z020     | 0 PC                    | 61 000,00 RUB 1                    | 000 T  | 003 STO  | 1 22.09.2017 | 01.09 |
| 4782000119 | RU03 | ZS | TO30 Y03 166749 | ООО "ЭС ЭМ СИ Пневматик" | 1EVA HE AN20-02    | 00080 1EVA HE AN20-02    |            | 0           | 0,0                | Z020     | 0 PC                    | 249 000,00 RUB 1                   | 000 T( | 003 STO  | 1 22.09.2017 | 01.09 |
| 4782000119 | RU03 | ZS | TO30 Y03 166749 | ООО "ЭС ЭМ СИ Пневматик" | 0ALL KQ2T08-00A    | 00090 0ALL KQ2T08-00A    | 1          | 0           | 0,0                | Z020     | 0 PC                    | 128 000,00 RUB 1                   | 000 T  | 003 STO  | 1 22.09.2017 | 01.09 |
| 4782000119 | RU03 | ZS | TO30 Y03 166749 | ООО "ЭС ЭМ СИ Пневматик" | 2MHC AL AC40A-F04D | 00100 2MHC AL AC40A-F04D | 1          | 0           | 0,0                | Z020     | 0 PC                    | 7 549 000,00 RUB 1                 | 000 T  | 003 STO: | 1 22.09.2017 | 01.09 |
| 4782000119 | RU03 | ZS | TO30 Y03 166749 | ООО "ЭС ЭМ СИ Пневматик" | 2MHC GL CD85N2510S | 00110 2MHC GL CD85N2510S |            | 0           | 0,0                | Z020     | 0 PC                    | 2 574 000,00 RUB 1                 | 000 T  | 003 STO  | 1 29.09.2017 | 01.09 |
| 4782000120 | RU03 | ZS | TO30 Y03 134798 | 000 "ФЕСТО-РФ"           | 1G52 PA 193989     | 00010 1G52 PA 193989     |            | 0           | 0,0                | Z020     | 0 PC                    | 2 306 130,00 RUB 1                 | 000 T  | 003 STO  | 1 15.09.2017 | 01.09 |
| 4782000122 | RU03 | ZS | TO30 Y03 157005 | ООО Дельта-импульс       | 0ALL LADT2         | 00010 0ALL LADT2         |            | 0           | 0,0                | Z020     | 0 PC                    | 3 298 310,00 RUB 1                 | 000 T  | 003 STO  | 1 15.09.2017 | 01.09 |
| 4782000127 | RU03 | ZS | TO30 Y03 194198 | ООО "ВПК-ИНЖИНИРИНГ"     | INJ ML I=68MM      | 00010 INJ ML I=68MM      |            | 0           | 0,0                | Z020     | 0 PC                    | 660 000,00 RUB 1                   | 000 T( | 003 STO  | 1 02.10.2017 | 04.09 |
| 4782000127 | RU03 | ZS | TO30 Y03 194198 | ООО "ВПК-ИНЖИНИРИНГ"     | INJ ML I=118MM     | 00020 INJ ML I=118MM     |            | 0           | 0,0                | Z020     | 0 PC                    | 850 000,00 RUB 1                   | 000 T  | 003 STO  | 1 02.10.2017 | 04.09 |
| 4782000127 | RU03 | ZS | TO30 Y03 194198 | ООО "ВПК-ИНЖИНИРИНГ"     | INJ ML I=168MM     | 00030 INJ ML I=168MM     |            | 0           | 0,0                | Z020     | 0 PC                    | 1 220 000,00 RUB 1                 | 000 T  | 003 STO  | 1 02.10.2017 | 04.09 |
| 4782000127 | RU03 | ZS | TO30 Y03 194198 | 000 "ВПК-ИНЖИНИРИНГ"     | INJ ML I=218MM     | 00040 INJ ML I=218MM     | 1          | 0           | 0,0                | Z020     | 0 PC                    | 1 710 000,00 RUB 1                 | 000 T  | 003 STO  | 1 02.10.2017 | 04.09 |
| 4782000127 | RU03 | ZS | TO30 Y03 194198 | ООО "ВПК-ИНЖИНИРИНГ"     | INJ ML I=268MM     | 00050 INJ ML I=268MM     | 1          | 0           | 0,0                | Z020     | 0 PC                    | 1 930 000,00 RUB 1                 | 000 T  | 003 STO  | 1 02.10.2017 | 04.09 |
| 4782000127 | RU03 | ZS | TO30 Y03 194198 | ООО "ВПК-ИНЖИНИРИНГ"     | INJ ML I=318MM     | 00060 INJ ML I=318MM     | 1          | 0           | 0,0                | Z020     | 0 PC                    | 2 370 000,00 RUB 1                 | 000 T  | 003 STO  | 1 02.10.2017 | 04.09 |
| 4782000129 | RU03 | ZS | TO30 Y03 166749 | ООО "ЭС ЭМ СИ Пневматик" | 0ALL DN18          | 00010 0ALL DN18          | 1          | 0           | 0,0                | Z020     | 0 PC                    | 88 000,00 RUB 1                    | 000 T  | 003 STO  | 1 25.09.2017 | 04.0  |
| 4782000129 | RU03 | ZS | TO30 Y03 166749 | ООО "ЭС ЭМ СИ Пневматик" | 0ALL KQ2R06-04A    | 00020 0ALL KQ2R06-04A    | 1          | 0           | 0,0                | Z020     | 0 PC                    | 70 000,00 RUB 1                    | 000 T  | 003 STO: | 1 25.09.2017 | 04.09 |
| 4782000129 | RU03 | ZS | TO30 Y03 166749 | ООО "ЭС ЭМ СИ Пневматик" | 0ALL KQ2T06-00A    | 00030 0ALL KQ2T06-00A    |            | 0           | 0,0                | Z020     | 0 PC                    | 81 000,00 RUB 1                    | 000 T  | 003 STO  | 1 25.09.2017 | 04.09 |

## Для выгрузки в excel

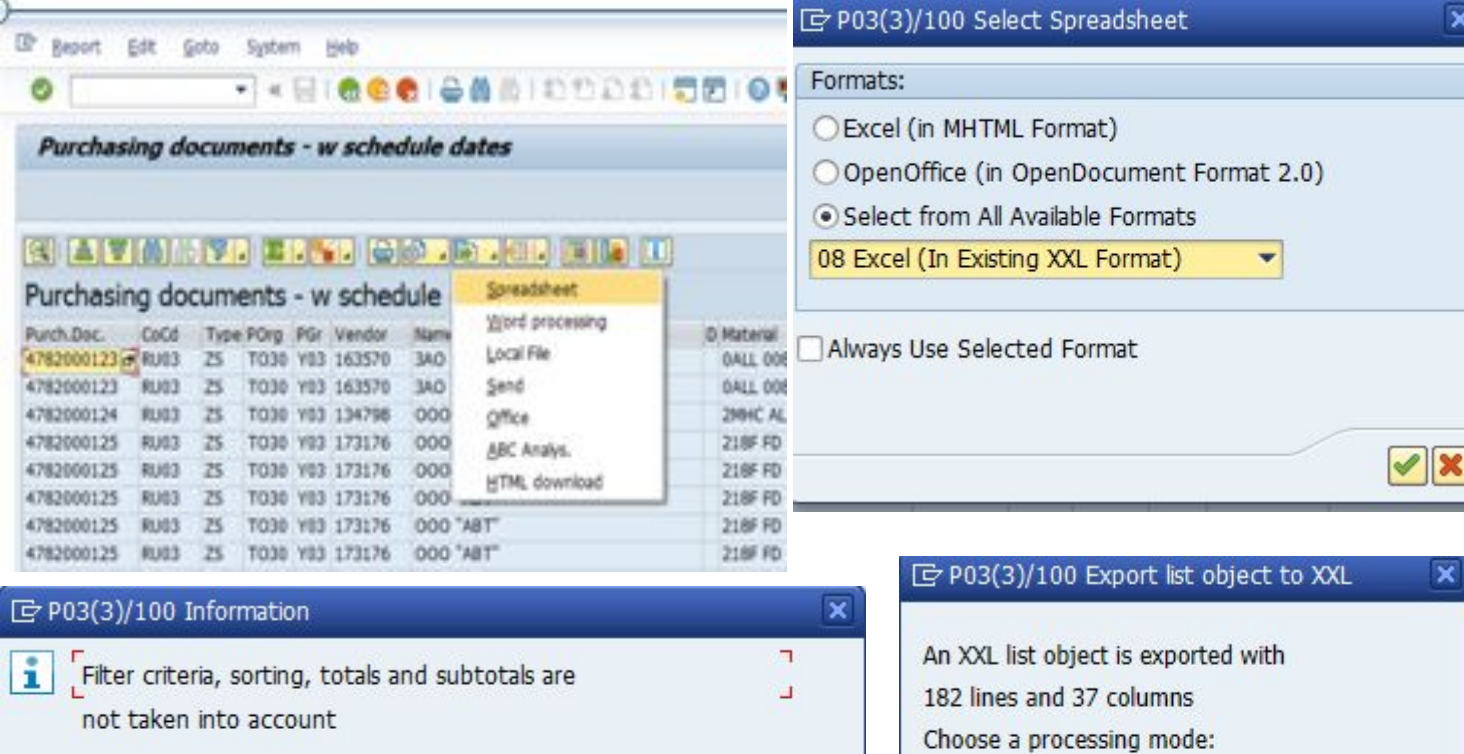

![](_page_7_Picture_2.jpeg)

### В появившемся окне сохранить как

| - (\$\$ \$\$ \$\$ - " - " \$\$     |                                                                                                    |                      | Microsoft Excel                                      |                                       |                                         |                                         |                       | - 0 ×                        |
|------------------------------------|----------------------------------------------------------------------------------------------------|----------------------|------------------------------------------------------|---------------------------------------|-----------------------------------------|-----------------------------------------|-----------------------|------------------------------|
| Создать                            | Сохранить копию документа                                                                                                    | ]                    |                                                      |                                       |                                         | Σ Автосумма *                           | -AA                   |                              |
|                                    | Книга Excel<br>Сохранение файла как книги Excel.                                                                                                    | стить в центре       | Общий •<br>•• • • • • • • • • • • • • • • • • •      | в форматировать Стили                 | Вставить Удалить Формат                 | Заполнить Сортировка                    | ото<br>найти и        |                              |
|                                    | Книга Excel с поддержкой <u>м</u> акросов                                                                                                    |                      | форматир                                             | ованиет кактаблицут ячеект<br>Стили   | Ячейки                                  | С Очистить и фильтр •<br>Редактирование | выделить *            |                              |
| Обновить                           | Сохранение книги в формате с поддержкой XML и<br>макросов.                                                                                                    |                      |                                                      |                                       |                                         |                                         |                       |                              |
| Сохранить <u>к</u> ак +            | Двоичная книга Excel     Сохранение книги в двоичном формате,     Сохранение книги в двоичном формате,      Сохра | -                    |                                                      |                                       |                                         |                                         |                       | _ = X                        |
| Пецать >                           | Книга Excel 97-2003                                                                                                    | 1                    | J K I                                                | L M N O                               | P Q R S                                 | T U                                     | v w                   | X                            |
|                                    | Сохранение копии книги в формате, полностью<br>совместимом с Excel 97-2003.                                                                                                    | 310                  | Item Material Pro                                    | file Unload. pt PayT Unlimite<br>Z020 | d Pint SLoc Agmt Iten<br>TO03 STO1 0000 | n Your Ref. Profit Ctr<br>00 T69DEFAULT | FZ Underdel.To<br>0 0 | I. Targ. Qty C<br>,0 0,000 F |
| Подготовить                        | Таблица OpenDocument<br>Сохранение книги в формате Open Document.                                                                                                    | 314<br>376426        | 00020 0ALL 00890314<br>00010 2MHC AL 1376426         | Z020<br>Z020                          | TO03 STO1 000<br>TO03 STO1 000          | 00 T69DEFAULT<br>00 M89MHC              | 0 0                   | ,0 0,000 F                   |
| • Отправ <u>и</u> ть               | РДЕ ИДИ ХРS                                                                                                    | M1202001             | 00010 218F FD STM1202001                             | Z020                                  | T003 ST01 000                           | 00 M89RAD                               | 0 0                   | ,0 0,000 F                   |
| Опубликова <u>т</u> ь •            | Публикация копии книги в формате PDF или XPS.                                                                                                    | M1202201<br>M1201901 | 00020 218F FD STM1202201<br>00030 218F FD STM1201901 | Z020                                  | TO03 STO1 000                           | 00 M89RAD                               | 0 0                   | ,0 0,000 F                   |
| Закрыть и вернуться в ALVXXL01 (1) | Друсие форматы     Открытие диалогового окна "Сохранение документа" для     выбора формата файла.                                                                                                    | M1201902<br>M1202101 | 00040 218F FD STM1201902<br>00050 218F FD STM1202101 | Z020<br>Z020                          | TO03 STO1 0000<br>TO03 STO1 0000        | 00 M89RAD<br>00 M89RAD                  | 0 0                   | ,0 0,000 F<br>,0 0,000 F     |
|                                    | Параметры Ехсеl 🗙 Выход из Ехс                                                                                                    | 5033215              | 00010 1ULM ALL 6033215<br>00010 0ALL DN12            | Z020<br>Z020                          | TO03 STO1 000<br>TO03 STO1 000          | 00 T69X90H79<br>00 T69DEFAULT           | 0 0                   | ,0 0,000 F                   |
| 12 4/82000119 RU03 ZS 1030 Y       | 103 166749 ООО "ЭС ЭМ СИ ПНЕВМАТИК" 0ALL КО                                                                                                    | 2H08-01NS            | 00020 0ALL KQ2H08-01NS                               | Z020                                  | TO03 STO1 000                           | 00 T69DEFAULT                           | 0 0                   | ,0 0,000 F                   |
| 13 4782000119 RU03 ZS TO30 Y       | 703 166749 ООО "ЭС ЭМ СИ Пневматик" 0ALL К8                                                                                                    | -10-40               | 00030 0ALL K8-10-40                                  | Z020                                  | TO03 STO1 000                           | 00 T69DEFAULT                           | 0 0                   | ,0 0,000 F                   |
| 14 4782000119 RU03 ZS TO30         | (03 166749 ООО "ЭС ЭМ СИ Пневматик" 0ALL КО                                                                                                    | 2F06-01NS            | 00040 0ALL KQ2F06-01NS                               | Z020                                  | TO03 STO1 000                           | 00 T69DEFAULT                           | 0 0                   | ,0 0,000 F                   |
| 15 4782000119 RU03 ZS TO30 Y       | 703 166749 ООО "ЭС ЭМ СИ Пневматик" 0ALL КО                                                                                                    | 2L10-03NS            | 00050 0ALL KQ2L10-03NS                               | 2020                                  | T003 ST01 000                           | 00 T69DEFAULT                           | 0 0                   | ,0 0,000 F                   |
| 16 4/82000119 R003 ZS 1030         | 703 166749 000 "9C 9M CH THEBMATHK" 0ALL KC                                                                                                    | 2108-025             | 00060 0ALL KQ2L08-025                                | 2020                                  | TO03 STO1 000                           | 00 T69DEFAULT                           | 0 0                   | ,0 0,000 F                   |
| 17 4782000119 R003 25 1030         | (03 106/49 000 9C 9M CH THEEMATHK 0ALL KC                                                                                                    | 2HU8-02A5            | 00070 0ALL KQ2H08-02AS                               | 2020                                  | TO02 STO1 000                           |                                         | 0 0                   | ,0 0,000 F                   |
| 18 4782000119 R005 23 1050 1       | (02 166749 000 °C 3M CH THEBMATHK 1EVA H                                                                                                    | 2102-02              | 00000 12VA HE AN20-02                                | 2020                                  | TO02 STO1 000                           |                                         | 0 0                   | ,0 0,000 F                   |
| 20 4782000119 RU03 ZS TO30 V       | (02 166749 000 °C 3M CH THEBMATHK OALL KC                                                                                                    | LAC40A-E04D          | 00100 2MHC AL AC40A-E04D                             | 2020                                  | TO02 STO1 000                           | 00 105DEFAULT                           | 0 0                   | ,0 0,000 F                   |
| 21 4782000119 RU03 ZS TO30 X       | (03 166749 000 3C 3M CV THEEMATUK 2MHC 2                                                                                                    | L CD85N2510S         | 00110 2MHC GL CD85N2510S                             | 7020                                  | TO03 STO1 000                           | 00 M89MHC                               | 0 0                   | 0 0,000 F                    |
| 22 4782000120 BU03 ZS TO30 X       | /03 134798 OOO "ФЕСТО-РФ" 1652 P/                                                                                                    | 193989               | 00010 1652 PA 193989                                 | 7020                                  | TO03 STO1 000                           | 00 T69X52                               | 0 0                   | 0 0.000 F                    |
| 23 4782000122 BU03 75 TO30         | (03 157005 ООО Лельта-импульс ОАШ IA                                                                                                    | DT2                  | 00010 0ALLIADT2                                      | 7020                                  | TO03 STO1 000                           | 00 T69DFFAULT                           | 0 0                   | 0 0.000 F                    |
| 24 4782000127 RU03 ZS TO30         | (03 194198 ООО "ВПК-ИНЖИНИРИНГ" INJ ML                                                                                                    | =68MM                | 00010 INJ ML I=68MM                                  | Z020                                  | TO03 STO1 000                           | 00 M89INJECT                            | 0 0                   | .0 0.000 F                   |
| 25 4782000127 RU03 ZS TO30         | (03 194198 ООО "ВПК-ИНЖИНИРИНГ" INJ ML                                                                                                    | =118MM               | 00020 INJ ML I=118MM                                 | Z020                                  | TO03 STO1 000                           | 00 M89INJECT                            | 0 0                   | .0 0.000 F                   |
| 26 4782000127 RU03 ZS TO30         | (03 194198 ООО "ВПК-ИНЖИНИРИНГ" INJ ML                                                                                                    | =168MM               | 00030 INJ ML I=168MM                                 | Z020                                  | TO03 STO1 000                           | 00 M89INJECT                            | 0 0                   | .0 0.000 F                   |
| 27 4782000127 RU03 ZS TO30         | (03 194198 ООО "ВПК-ИНЖИНИРИНГ" INJ ML                                                                                                    | =218MM               | 00040 INJ ML I=218MM                                 | Z020                                  | TO03 STO1 000                           | 00 M89INJECT                            | 0 0                   | .0 0.000 F                   |
| 28 4782000127 RU03 ZS TO30         | (03 194198 ООО "ВПК-ИНЖИНИРИНГ" INJ ML                                                                                                    | =268MM               | 00050 INJ ML I=268MM                                 | Z020                                  | TO03 STO1 000                           | 00 M89INJECT                            | 0 0                   | .0 0,000 F                   |
| 29 4782000127 RU03 ZS TO30         | 194198 000 "ВПК-ИНЖИНИРИНГ" INJ ML                                                                                                    | =318MM               | 00060 INJ ML I=318MM                                 | Z020                                  | TO03 STO1 000                           | 00 M89INJECT                            | 0 0                   | ,0 0,000 F                   |
| 30 4782000129 RU03 ZS TO30         | (03 166749 ООО "ЭС ЭМ СИ Пневматик" 0ALL DM                                                                                                    | 118                  | 00010 0ALL DN18                                      | Z020                                  | TO03 STO1 000                           | 00 T69DEFAULT                           | 0 0                   | ,0 0,000 F                   |
| 31 4782000129 RU03 ZS TO30         | /03 166749 ООО "ЭС ЭМ СИ Пневматик" 0ALL КС                                                                                                    | 2R06-04A             | 00020 0ALL KQ2R06-04A                                | Z020                                  | TO03 STO1 000                           | 00 T69DEFAULT                           | 0 0                   | ,0 0,000 F                   |
| 32 4782000129 RU03 ZS TO30 Y       | (03 166749 ООО "ЭС ЭМ СИ Пневматик" ОАLL КО                                                                                                    | 2T06-00A             | 00030 0ALL KQ2T06-00A                                | Z020                                  | TO03 STO1 000                           | 00 T69DEFAULT                           | 0 0                   | ,0 0,000 F                   |
| 33 4782000129 RU03 ZS TO30         | /03 166749 ООО "ЭС ЭМ СИ Пневматик" 2МНС С                                                                                                    | LEVS7-6-FGD          | 00040 2MHC GL EVS7-6-FGD                             | Z020                                  | TO03 STO1 000                           | 00 M89MHC                               | 0 0                   | ,0 0,000 F                   |
| 34 4782000126 RU03 ZS TO30         | /03 173176 OOO "ABT" 1ULM R                                                                                                    | C ROLLERL1           | 00010 1ULM RC ROLLERL1                               | Z020                                  | TO03 STO1 000                           | 00 T69X90H79                            | 0 0                   | .0 0,000 F                   |
| 35 4782000126 RU03 ZS TO30         | /03 173176 OOO "ABT" 1ULM R                                                                                                    | C ROLLERL2           | 00020 1ULM RC ROLLERL2                               | Z020                                  | TO03 STO1 000                           | 00 T69X90H79                            | 0 0                   | ,0 0,000 F                   |
| HALL H Durt                        | ······                                                                                                    |                      | 50000 0000 000 0000                                  | 7000                                  |                                         |                                         |                       |                              |
|                                    |                                                                                                    |                      |                                                      |                                       |                                         |                                         |                       | - U                          |

.... 0 S 6 1 X W 9 Ŧ -

Готово

06.10.2017

H 100% -

## Указать место и название

| → × Т <mark>□ &gt; </mark> л | от компьютер > Рабочий стол                                                    |                  |                    |          | ڻ ~ | Поиск: Р |
|------------------------------|--------------------------------------------------------------------------------|------------------|--------------------|----------|-----|----------|
| аядочить 🔻 Созд              | дать папку                                                                     |                  |                    |          |     |          |
| Рабочий стол \land           | Имя                                                                            | Дата изменения   | Тип                | Размер   |     |          |
| ООО Форд Сол.                | 🗐 example                                                                      | 27.09.2017 15:24 | Microsoft Office E | 14 КБ    |     |          |
| Росбанк                      | 1. Closing status of action plan                                               | 27.09.2017 11:48 | Microsoft Office E | 10 KE    |     |          |
| Тех паспорт                  | 🗐 13 - IT&IS Spasskiy Yashnov 2018 AS Comments                                 | 25.09.2017 16:44 | Microsoft Office E | 578 KE   |     |          |
|                              | Approval_RulesInvoicing_Company_view (10)5555555566666666666666666666666666666 | 20.09.2017 14:20 | Microsoft Office E | 202 КБ   |     |          |
| Microsoft Office E           | IversRegion_View 555555555555555555555555555555555555                          | 20.09.2017 13:56 | Microsoft Office E | 98 KE    |     |          |
| Этот компьютер               | 🗐 IT-IS - Yashnov, Spasskiy                                                    | 18.09.2017 9:14  | Microsoft Office E | 2 693 KE |     |          |
| Вилео                        | 🗐 IT&IS                                                                        | 28.08.2017 17:07 | Microsoft Office E | 745 КБ   |     |          |
|                              | 📕 FlexNet Demo (TOG1-SV00012)                                                  | 23.08.2017 8:58  | Ярлык              | 2 KB     |     |          |
| З                            | 國 1                                                                            | 15,08.2017 15:30 | Microsoft Office E | 12 KG    |     |          |
| загрузки                     | 💂 ReportExport                                                                 | 10.02.2017 9:55  | Ярлык              | 2 КБ     |     |          |
| Изображения                  | 💂 ReportExport (10.55.2.22)                                                    | 13.09.2016 18:31 | Ярлык              | 2 КБ     |     |          |
| Музыка                       | <u></u> 10.61.2.15                                                             | 13.09.2016 18:07 | Ярлык              | 2 КБ     |     |          |
| Рабочий стол                 | <u></u> 10.61.2.17                                                             | 25.03.2016 17:23 | Ярлык              | 2 KG     |     |          |
| Windows (C:)                 | 📜 10.55.2.20                                                                   | 24.03.2016 15:41 | Ярлык              | 2 KE     |     |          |
| Public (\\TOG1-I             | ReportExport (10.55.2.20)                                                      | 18.06.2014 16:44 | Ярлык              | 2 КБ     |     |          |
| Confidential (\\]            | Inventory                                                                      | 06.10.2017 11:53 | Папка с файлами    |          |     |          |
|                              | Росбанк                                                                        | 05.10.2017 16:00 | Папка с файлами    |          |     |          |
| Scan (\\1001-FI              | Smart Process                                                                  | 04.10.2017 10:42 | Папка с файлами    |          |     |          |
| ayashnov (\\TOC              | Actuall budget 2016                                                            | 03.10.2017 20:43 | Папка с файлами    |          |     |          |
| Cath Y                       | EDI                                                                            | 27.09.2017 21:32 | Папка с файлами    |          |     |          |
| Имя файла: Лист              | в ALVXXL01 (1)                                                                 |                  |                    |          |     |          |
|                              | a Forced                                                                       |                  |                    |          |     |          |
| тип файла. Книг              |                                                                                |                  |                    |          |     |          |